## 「利用開始手続」の同意方法 ~ 住所変更ワンストップサービス等の利用のため ~

- ※ 手続きができる方は「マイナ免許証1枚持ち」の方です。また、事前に「署名用電子 証明書の提出」及び「マイナポータルとの連携」が必要です。
- 1. マイナポータルのアプリに利用者用証明用電子証明書パスワ ード(4桁の数字)を入力してログインし、マイナンバーカード を読み取る。
- ホーム画面上の「員運転免許」→「基本情報の自動変更」→
   「利用開始手続に進む」の順に選択する。 ※ ①参照
- 住所変更ワンストップサービス等利用同意画面が表示された ら、内容を最後まで確認する。問題がなければ、「利用規約を 確認しました。」に図チェックを付け、「同意する」を押す。
- 4. 住所変更ワンストップサービス等利用同意項目選択画面が表示されたら、住所・氏名・生年月日のそれぞれについて、「同意する」又は「同意しない」を選択し、「利用を開始」を押す。
   ※ ②参照
   注意:「同意する」を選択した項目のみが変更対象となります。
   1つ以上同意項目を選択しないと、利用開始できません。
- 5. 署名用電子証明書の暗証番号(6~16桁の英数字が混在した もの)を入力するとパスワード入力画面が表示されるので、署 名用電子証明書の暗証番号を入力して、「次へ」を押す。
- 6. 画面に従って、マイナンバーカードをセットすることにより、 電子署名及び署名用電子証明書の提出が行われる。
- 7. 住所変更ワンストップサービス等利用同意申請完了通知画面 が表示され、申請状況が「受付済」になっていることを確認し て、「OK」を押します。※ ③参照

以上で、住所変更ワンストップサービス等の利用開始の申請は 終了です。

申請結果は、マイナポータルのお知らせから確認できます。

詳細な手続き方法は、利用マニュアル(右の二次元コード) のP49~56をご参照ください。※ 警察庁のHPに掲載のもの

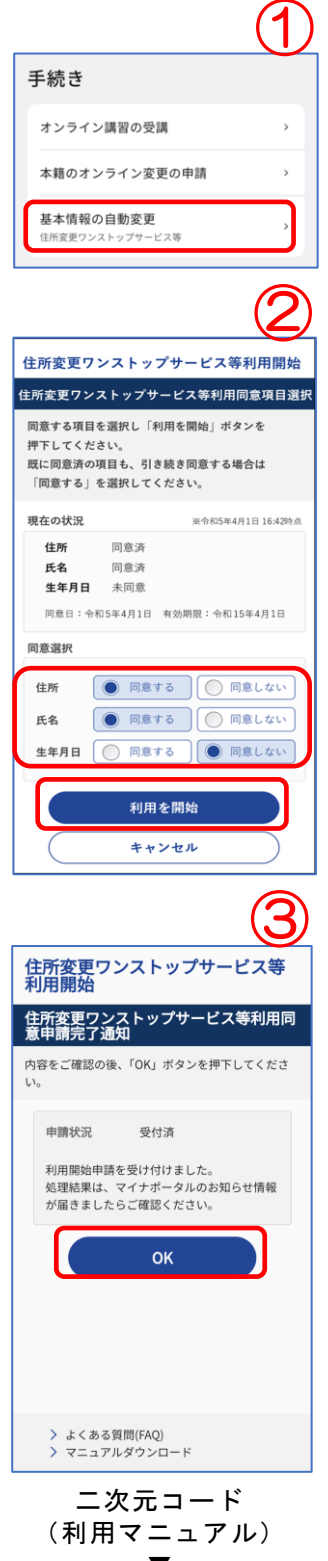

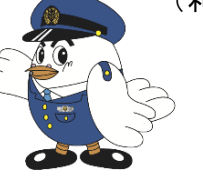

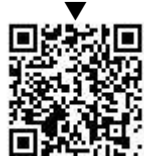